## How to Search GSA Schedule Contracts

Example: How to Purchase Water

1) Go to <u>www.gsa.gov/disasterpurchasing</u>

## 2) Select the "GSA eLibrary" link

| GSA U.S. General Services A                                                                                                    | Home                                                                                                    | Mobile Site   Newsroom   Rej                                                                                                    | gions   Staff Directory   Care                                                                                                    | ers   Forms   e-Tools   QuickLinks                                                                                                    |
|----------------------------------------------------------------------------------------------------|----------------------------------------------------------------------------------------------------|----------------------------------------------------------------------------------------------------|----------------------------------------------------------------------------------------------------|----------------------------------------------------------------------------------------------------|
| WHAT GSA OFFERS                                                                                                    | DOING BUSINESS WITH GSA                                                                                                    | LEARN MORE                                                                                                    | BLOG                                                                                                    |                                                                                                    |
| Home > Purchasing Programs > GS/                                                                                                    | A Schedules > State and Local Government Susto                                                                                                    | omers > Disaster Purchasing >                                                                                                    |                                                                                                    |                                                                                                    |
| State and Local Government<br>Customers    • Overview  • Cooperative Purchasing  Disaster Purchasing FAQ  • Public Health Emergencies Program  • 1122 Program | State and Local Color of the services directly from all <u>GSA's Disaster</u> Purchasing Program a services directly from all <u>GSA Schedul</u> disaster preparation and response. Wh nuclear, biological, chemical, or radioloc and towns meet their needs quickly wh Visit <u>Frequently Asked Questions (FAC</u> language, and the benefits available to                                                                                                    | lows ate and local governme<br>es to factitate recovery from multiple<br>is a track and local governme<br>es to factitate recovery from multiple<br>is a strong part<br>lie saving taxpaver dollars.<br>Us) to learn more about the pro-<br>local municipalities, is well as                                                                                    | hasing<br>nts to buy supplies and<br>ajor disaster or facilitate<br>her event, terrorism, or<br>nerships can help cities<br>gram, required order<br>Schedule contractors.                                                                 | CONTACTS<br>Tricia Scaglione<br>(571) (259-9921)<br>• tricia.scaglione@gsa.gov<br>• View Contact Details<br>National Customer Service Center<br>(800) 488-3111<br>• mashelpdesk@gsa.gov<br>• View Contact Details |
| • Tizz Program                                                                                                    | Purchases are limited to GSA Schedul<br>eligible suppliers. Schedule contractors<br>and on GSA Advantagel®, with a Disa<br>ensuring that the products or services<br>preparation, and response or recovery<br>Are you a contractor who wants to part<br>who previously declined participation in<br>please contact your <u>GSA Administrativ</u><br>The mission of GSA is to deliver the be<br>services to government and the Americ<br>offers to <u>state and local customers</u> . | e contract only. <u>GSA eLibrary</u><br>s, products and services are idk<br>ster Purchasing icon. Local offi<br>purchased are being used to fa<br>from major disasters.<br>icipate in this program? If you a<br>n the program, but would now li<br><u>e Contracting Officers (ACOS)</u><br>est value in real estate, acquisit<br>can people. Learn more about t | contains a list of all<br>mittlied in GSA eLibrary<br>cials are responsible for<br>cilitate disaster<br>are a Schedule contractor<br>ke to join the program,<br>for further instructions.<br>ion, and technology<br>he other programs GSA | <b>LEARN</b><br>SCHEDULES                                                                                                    |
|                                                                                                    | The shortcut to this page is www.gsa.g                                                                                                    | ov/disasterpurchasing                                                                                                    |                                                                                                    | Register for a live webinar                                                                                                    |

3) On the right hand side of the page under "Disaster Recovery Purchasing", click on the "View participating vendors" link.

| <ul> <li>Spring/Summer</li> <li>Building &amp; Industrial</li> <li>Disaster Relief</li> <li>Homeland Security</li> <li>Hospitality, Cleaning, &amp; Chemicals</li> <li>Hospitality, Cleaning, &amp; Chemicals</li> <li>Laboratory, Scientific, &amp; Medical</li> <li>Law Enforcement, Fire, &amp; Security</li> <li>Office Solutions</li> <li>Recreation &amp; Apparel</li> <li>Services</li> <li>Tools, Hardware, &amp; Machinery</li> <li>Yravel &amp; Transportation Solutions</li> <li>Vehicles &amp; Watercraft</li> <li>Wildland Fire &amp; Equipment</li> <li>Cooperative Purchasing</li> <li>Services</li> <li>Tools, Hardware, &amp; Machinery</li> <li>Yravel &amp; Transportation Solutions</li> <li>Vehicles &amp; Watercraft</li> <li>Wildland Fire &amp; Equipment</li> <li>Cooperative Purchasing</li> <li>Services</li> <li>Tools, Hardware, &amp; Machinery</li> <li>Yravel &amp; Transportation Solutions</li> <li>Vehicles &amp; Watercraft</li> <li>Wildland Fire &amp; Equipment</li> <li>Cooperative Purchasing</li> <li>Section 833 of the National Action and Sa's VETS GWAC! On April 12, 2007, DOD issued a policy state and local govern state and local govern state accovery Purchasing statement.</li> <li>View participating verification state accovery Purchasing strongly pursued with vigor!</li> <li>Learn more about the VETS GWAC.</li> </ul>                            | Category Guide                                                                                                    |                                                                                                    | Cooperative Purchasing                                                                                                    |
|----------------------------------------------------------------------------------------------------|----------------------------------------------------------------------------------------------------|----------------------------------------------------------------------------------------------------|----------------------------------------------------------------------------------------------------|
| e-Library News DOD encourages Maximum Participation in GSA's VETS GWAC! On April 12, 2007, DOD issued a policy statement encouraging the use of GSA's VETS GWAC. This GWAC contains 43 approved SDVOSB contractors. DOD acknowledges their service as warfighters and appreciates them as entrepreneurs and vendors. This goal is being strongly pursued with vigor! Learn more about the VETS GWAC. Read DOD's policy statement. Section 833 of the Nat Defense Authorization state and local of Galitate recovery fr Major disaster. View participating ve Disaster Recovery Pu FAQ                                                                                                    | <ul> <li>Spring/Summer</li> <li>Disaster Relief</li> <li>Homeland Security</li> <li>IT Solutions &amp; Electronics</li> <li>Law Enforcement, Fire, &amp; Security</li> <li>Recreation &amp; Apparel</li> <li>Tools, Hardware, &amp; Machinery</li> <li>Vehicles &amp; Watercraft</li> </ul> | <ul> <li>Building &amp; Industrial</li> <li>Furniture &amp; Furnishings</li> <li>Hospitality, Cleaning, &amp; Chemicals</li> <li>Laboratory, Scientific, &amp; Medical</li> <li>Office Solutions</li> <li>Services</li> <li>Travel &amp; Transportation Solutions</li> <li>Wildland Fire &amp; Equipment</li> </ul> | Section 211 of the E-<br>Government Act of 2002 enables<br>states and localities to purchase<br>IT products, services, and<br>support equipment from Federal<br>Supply Schedules.<br>View authorized vendors<br>Cooperative Purchase FAQ<br>Disaster Recovery<br>Purchasing |
| DOD encourages Maximum Participation in GSA's VETS GWAC! On April 12, 2007, DOD issued a policy statement encouraging the use of GSA's VETS GWAC. This GWAC contains 43 approved SDVOSB contractors. DOD acknowledges their service as warfighters and appreciates them as entrepreneurs and vendors. This goal is being strongly pursued with vigor!       state and local govern provide a policy of additional govern provides the provides the provides | e-Library News                                                                                                    |                                                                                                    | Defense Authorization Act allows                                                                                                    |
|                                                                                                    | DOD encourages Maximum Participation<br>statement encouraging the use of GSA's VE<br>DOD acknowledges their service as warfight<br>is being strongly pursued with vigor!<br>Learn more about the VETS GWAC.                                                                                 | in GSA's VETS GWAC! On April 12, 2007, DOD issued a policy<br>TS GWAC. This GWAC contains 43 approved SDVOSB contractors.<br>ers and appreciates them as entrepreneurs and vendors. This goal<br>Read DOD's policy statement.                                                                                       | state and local governments to<br>purchase products and services<br>to facilitate recovery from a<br>major disaster.<br>View participating vendors<br>Disaster Recovery Purchasing<br>FAQ                                                                                   |

Search under the "Description" column for the type of item you are looking to purchase and click on the corresponding number (in this case, #73, FOOD SERVICE, HOSPITALITY, CLEANING EQUIPMENT AND SUPPLIES, CHEMICALS AND SERVICES).

## Recovery Purchasing - State & Local Governments

Section 833 of the John Warner National Defense Authorization Act (Public Law 109-364) amends 40 U.S.C. 502 to authorize the Administrator of General Services to provide State and local governments use of certain Federal Supply Schedules of the GSA for purchase of products and services to facilitate recovery from a major disaster declared by the President under the Robert T. Stafford Disaster Relief and Emergency Assistance Act (42 U.S.C. 5121 et seq.) or to facilitate recovery from terrorism or nuclear, biological, chemical, or radiological attack. Use of Federal supply schedules by State and local governments is voluntary.

Vendors participating in this program are identified with the **DECOU** icon on Schedules e-Library.

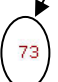

FOOD SERVICE, HOSPITALITY, CLEANING EQUIPMENT AND SUPPLIES, CHEMICALS AND SERVICES - Food Service Equipment, Supplies, and Services

4) Under the "Category" column, select the category that includes the item that you are looking for. This will enable you to view the procurement contractors for this product. (In this case, we would select <u>302.2 Emergency and Non-Emergency</u>

Food Service Support because this lists potable water in the description.)

Food Service Equipment, Supplies, and Services

| Category | Description                                                                                                    |
|----------|----------------------------------------------------------------------------------------------------|
| 302 1    | Kitchen Management Solutions - including Dining Facility Services, Consultation, Design and Installation of Food Preparation<br>Facilities, Catering, Mess Attendants, Chefs and Food Preparation Assistants, excludes construction and A&E services |
| 302 15   | Sapitation and Warewashing Equipment - including, Dishwashers, Warewashing and Warewashing Racks; Dishwashers, Front and Side Loading; Food Waste Disposers; Trash Compactors; Kitchen Sinks; Dishpans                                               |
| 302 2    | Emergency and Non-Emergency Food Service Support - including Emergency Water Filtration Units, Potable Water, Non-<br>Perishable Subsistence Meals, Juices, Coffee, and Assorted Snack Food, Portable Kitchen Units, Mess Attendants and Cooks       |

5) If necessary, click on the (Sort by) link above the "City, State" column to organize contractors by state for easy recognition of the Pennsylvania contractors.

| Contractor                            |                 | Contract #   | Phone            | (Sort by)<br>City, State | Socio-<br>Economic | Contract Terms<br>& Conditions | View Catalo               |
|---------------------------------------|-----------------|--------------|------------------|--------------------------|--------------------|--------------------------------|---------------------------|
| SUPERIOR JANITORIAL SERVICES, IN      | DISAST<br>RECOV | GS-07F-0398T | (559)458-0507    | FRESNO ,CA               | s/w/h              |                                |                           |
| CARLIN MANUFACTURING INC              | DISAST<br>RECOV | GS-07F-0353J | (559)276-0123    | FRESNO ,CA               | s                  |                                |                           |
| SAFFETA INC<br>(DBA: SAWYER PRODUCTS) | DISAST<br>RECOV | GS-07F-0240J | 727-725-1177 X21 | safety harbor ,FL        | s                  |                                | GSA <mark>Advantag</mark> |
| AMERIQUAL GROUP LLC                   | DISAST<br>RECOV | GS-07F-0053T | (812)421-4876    | evansville ,IN           | 0                  |                                | GSA Advanta               |
| LONG LIFE FOOD DEPOT                  | DISAST          | GS-07F-5948P | (765)939-0110    | RICHMOND ,IN             | s                  |                                | GSA Advanta               |
| GEORGE W ALLEN CO INC                 | DISAST<br>RECOV | GS-07F-5771P | (410)823-5704    | BELTSVILLE ,MD           | 0                  |                                | GSA Advanta               |
| SILVER WOLF ENTERPRISES               | DISAST<br>RECOV | GS-07F-0686N | (406)268-8080    | GREAT FALLS ,MT          | s/d/8a/h           |                                | GSA Advantaç              |
| ALL STAR CARTS & VEHICLES INC         | DISAST<br>RECOV | GS-07F-9751H | (631)666-5252    | BAY SHORE ,NY            | s/v                |                                | GSA Advantaç              |

6) Click on the contractor's name to get contact (V-Card) information. Save this page for later use.

| gsa <mark>eLi</mark> i                                                                   | GSA Federal Acquisition Service                                                                                                    |                                                            |                                                                                                    | Home eBuy - quot                                                                                       | es GSA Ad                                                                                                    | ivantage - o   | nline shopping     | Help |
|------------------------------------------------------------------------------------------|----------------------------------------------------------------------------------------------------|------------------------------------------------------------|----------------------------------------------------------------------------------------------------|----------------------------------------------------------------------------------------------------|----------------------------------------------------------------------------------------------------|----------------|--------------------|------|
|                                                                                          |                                                                                                    |                                                            |                                                                                                    | Sea                                                                                                    | rch:                                                                                                    |                | all the words      | - Go |
| Contra                                                                                   | ctor Information                                                                                                    |                                                            |                                                                                                    |                                                                                                    | (Vendors) How                                                                                                 | w to change yo | ur company informa | tion |
| Contract :<br>Contracto<br>Address:<br>Phone:<br>E-Mail:<br>Web Addre<br>DUNS:<br>NAICS: | e:         G5-07F-0365X           r:         STAR FODOSERVICE, INC.           4332 HWY 162         HOLLYWOOD, SC 29449-5741           943-556-6866         johnmilistarfoodsusa.com           intp://WWW.STARFOODSUSA.COM         B08034495           424420         424420 | Soci<br>EPLS<br>Gov.<br>Steph<br>Phone<br>E-Hall<br>View t | D-Economic :<br>Point of Contact:<br>P. Nieswiadomy<br># 017-080-9378<br>: stephen.nieswiadomy@gsa<br>tract Clauses/Exceptio<br>he specifics for this contract | si<br>W<br>V<br>Q<br>Q<br>Q<br>Q<br>Q<br>Q<br>Q<br>Q<br>Q<br>Q<br>Q<br>Q<br>Q<br>Q<br>Q<br>Q<br>Q<br>Q | Small burness<br>And burness<br>Vetrum Owned Small business<br>Contractor not found on the Excluded Parties I |                |                    | tem  |
| Source                                                                                   | Title                                                                                                    | Contract<br>Number                                         | Contractor T&Cs<br>/Pricelist                                                                                                    | Contract End Date                                                                                      | Category                                                                                                    |                | View Catalo        | a    |
| 73                                                                                       | FOOD SERVICE, HOSPITALITY, CLEANING EQUIPMENT AND SUPPLIES, CHEMICALS AND SERVICES                                                                                                    | GS-07F-0365X                                               |                                                                                                    | Mar 31, 2016                                                                                           | 302 2                                                                                                    | RECOV          | GSA Advanta        | pe/  |
|                                                                                          |                                                                                                    |                                                            |                                                                                                    |                                                                                                    | 375 321                                                                                                    | DISAST         | GSA Advanta        | pe/  |
|                                                                                          |                                                                                                    |                                                            |                                                                                                    |                                                                                                    | 375 372                                                                                                    | RECOV          | GSA Advanta        | pe/  |
|                                                                                          |                                                                                                    |                                                            |                                                                                                    |                                                                                                    | 852 1                                                                                                    | RECOV          | GSA Advanta        | ge/  |

7) When available, review and print the contract terms and conditions.  $\$ 

|                                          |                 |              |                |                        | \                  |                               |                |
|------------------------------------------|-----------------|--------------|----------------|------------------------|--------------------|-------------------------------|----------------|
| Contractor 🗢                             |                 | Contract #   | Phone          | City, State 👻          | Socio-<br>Economic | Contractor T&Cs<br>/Pricelist | View Catalog   |
| INTERNATIONAL COMMERCE & MARKETING CORP. | DISAST<br>RECOV | GS-07F-006CA | 800-229-4500   | MILWAUKEE ,WI          | \$                 | =                             | GSA Advantage! |
| GMS INDUSTRIAL SUPPLY, INC.              | DISAST          | GS-07F-0369V | 7574355097     | VIRGINIA BEACH ,VA     | s/w                |                               | GSA Advantagel |
| CENTRAL CAROLINA BOTTLING COMPANY, INC   | DISAST          | GS-07F-220BA | (434) 753-2515 | ALTON ,VA              | s                  | 💊 🗉                           | GSA Advantage! |
| STAR FOODSERVICE, INC.                   | HECOV           | GS-07F-0365X | 843-556-8686   | HOLLYWOOD ,SC          | s/w/v              |                               | GSA Advantagel |
| PRO BUY SOLUTIONS, LLC                   | DISAST          | GS-07F-0485W | (215) 740-3399 | HUNTINGDON VALLEY , PA | s/w/d              | ( 🔳 )                         | GSA Advantagel |
| TOTALLY GREEN, INC.                      | C12533          | GS-07F-0514V | 760-872-9720   | TULSA ,OK              | s                  |                               | and department |

After obtaining the contact and contract information, click on the GSA Advantage! icon on the same row as the contractor's name to view items available by that contractor. To ensure that the items purchased can be used for Disaster Recovery, make sure there is a RECOV icon following the name of the contractor. (In this example, the only PA supplier is Pro Buy Solutions, LLC)

IF YOU WOULD LIKE TO VIEW OTHER TYPES OF GOODS SUPPLIED BY A CONTRACTOR: click on the name of the desired contractor. If searching for Disaster Recovery items, make sure that the **DISAST** icon is listed after the name of the desired contractor.

8) Once you decide which product best suits your needs, enter the quantity desired in the right column (in this example, quantity of cases each case containing 24/25 oz bottles).

After entering the quantity click on the *states* icon. (2000 cases of the 25oz Woolrich Spring Water)

| gsa Advantage!*                                                                                                    | Tutorial   Custo                                                                                                | oper Assistance   What's New   Reg                                     | gister   LOGIN <b>Shoppin</b> |
|----------------------------------------------------------------------------------------------------|----------------------------------------------------------------------------------------------------|------------------------------------------------------------------------|-------------------------------|
| New search:                                                                                                    | in All Categories                                                                                               | Find it!                                                               | Advanced Se                   |
| Home > Search Results Search Results                                                                                     |                                                                                                    |                                                                        | (?) Help on th                |
| Found 4 products for contract number                                                                                     | GS-07F-5540P 🛛 and SIN 302 2 🕱                                                                                  |                                                                        |                               |
| NSN/Mfr. Part No/Product                                                                                                 |                                                                                                    | Price / Delivery                                                       | Quantity                      |
| 4818 WOOLRICH SPRING WATER<br>24/25oz sport cap bottled spring water. Exc<br>recreational use. Bottled from underground  | ellent for Military and Civilian use, and emergency, s<br>springs located in Woolrich, Pennsylvania. Terms ar   | \$8.28 PF<br>survival, or 10 days delivered.<br>re 30 days with an ARO |                               |
| Manufacturer: WOOLRICH, INC.<br>Contractor: WOOLRICH, INC. [GS-07F-5                                                     | 540P] (s h)                                                                                                    | DISAST<br>RECOV                                                        |                               |
| 4806 WOOLRICH SPRING WATER                                                                                               |                                                                                                    | \$6.83 PF                                                              |                               |
| 24/.5lt flat cap bottled spring water. Excelle<br>recreational use. Bottled from underground<br>additional 2% 10 Net 30. | nt for Military and Civilian use, and emergency, surv<br>springs located in Woolrich, Pennsylvania. 30 day te   | vival, and 10 days delivered<br>erms with ARO                          | The Cart                      |
| Manufacturer: WOOLRICH, INC.<br>Contractor: WOOLRICH, INC. [GS-07F-5                                                     | :540P] (s h)                                                                                                    | OISAST<br>RECOV                                                        |                               |
| 4811 WOOLRICH SPRING WATER                                                                                               |                                                                                                    | \$3.24 PF                                                              |                               |
| 24/8oz. flat cap bottles of fresh spring wate<br>and recreational use. Bottled from undergread<br>ditional 2%            | ar. Excellent for Military and Civilian use, and for eme<br>bund springs in Woolrich, Pennsylvania. Terms are 3 | ergency, survival 10 days delivered<br>:0 days with an ARO             | Tto Cart                      |
| Manufacturer: WOOLRICH, INC.<br>Contractor: WOOLRICH, INC. [GS-07F-5                                                     | ;540P] (s h)                                                                                                    | DISAST                                                                 |                               |

Your current shopping cart will list the description of the items you have selected, the quantity of each item, the unit price, and the total price of your order.

|         |                                                         | Tutorial   Customer Assistance   What's New   Register   LOGIN 🔤 |                                          |                      |                        |                                  |          | Shopping C                |
|---------|---------------------------------------------------------|------------------------------------------------------------------|------------------------------------------|----------------------|------------------------|----------------------------------|----------|---------------------------|
| GSA 🎽   | Advantage!"                                             | GSA e-Buy                                                        | Schedules e-Library                      | Order History/Status | Profile Parked Ca      | ts Reports                       | 1 ite    | ms: \$16,56C              |
| New sea | rch:                                                    |                                                                  | in All Categories                        | ~                    | Find it!               |                                  | 🕨 🕨 🕨    | nced Searc                |
| Your C  | Current Shopping Cart                                   |                                                                  |                                          |                      | ▶ Update Cart          | Park Cart                        | (?)He    | elp on this page          |
| Notes   | NSN/Mfr. Part No.                                       |                                                                  | Details                                  | Qty                  | Unit Price             | Total                            | Price    | Get a<br>Quote<br>(e-Buy) |
|         | 4818<br>WOOLRICH SPRING WATER<br>Vendor: WOOLRICH, INC. | 1                                                                | Direct Delivery<br>10 days delivered ARO | 2000                 | \$8.28<br>[reduce pric | \$8.28 PF<br>[reduce price] \$10 |          |                           |
|         |                                                         |                                                                  |                                          |                      | Cart Tota              | l: <b>\$1</b>                    | 6,560.00 |                           |

## You may receive a warning box stating: Item is **FOB ORIGIN** "FOB Origin"

means that the price shown does not include cost of shipment from the vendor to your location. Additional charges for transportation will be added by the vendor. Click on the red words in the warning for more information concerning FOB.

- To continue shopping select the Continue Shopping icon in the upper left of the page. Select the additional goods you would like to buy then proceed to checkout.
- If you are finished shopping, <u>print and save the page displaying the items in</u> <u>the shopping cart that you would like to purchase (you will need this</u> information for the PURCHASE ORDER FORM).
- 9) Complete PURCHASE ORDER FORM on the Disaster Emergency Procurement website.
- 10) Once you find the items you need and complete the PURCHASE ORDER FORM, proceed to the next step in the Disaster Emergency Events Procurement Flow Chart which is to contact the supplier.